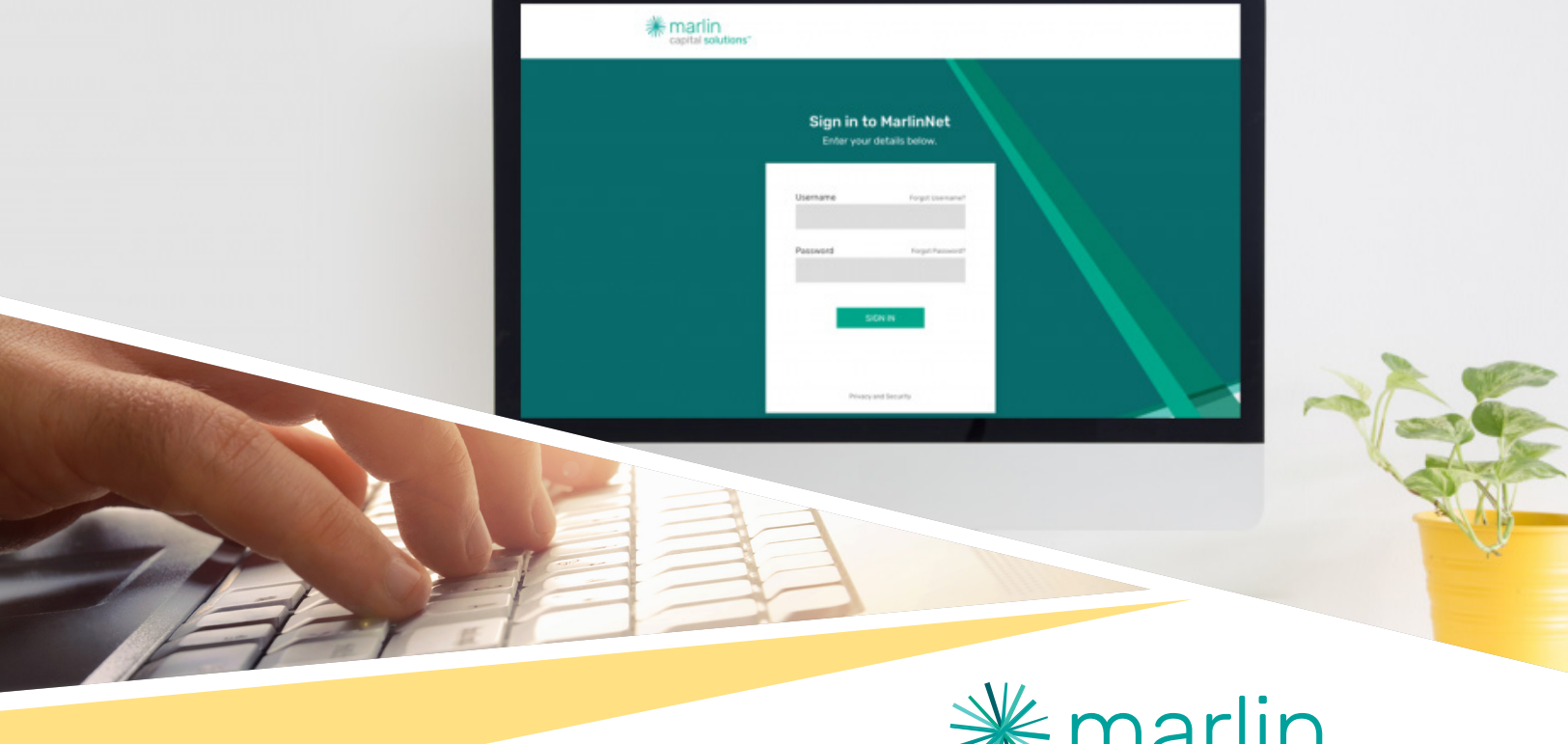

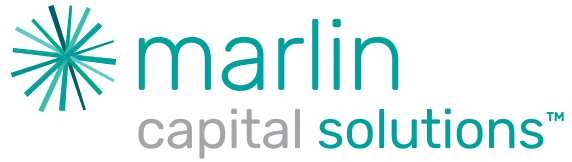

# MarlinNet Reference Guides

How to View Invoices

MarlinNet User Management

How to Pinpoint Service Pass Thru's

How to Review Buyout Details & Complete Tradeup Quoting

## How to View Invoices

## • First log into MarlinNet. Select the Active Customer Search tab and search for your customer.

| Dasi           | hboard                                 | Active Customer Search                                                                    |              | List All |  |  |  |  |  |
|----------------|----------------------------------------|-------------------------------------------------------------------------------------------|--------------|----------|--|--|--|--|--|
| Appl           | lications                              |                                                                                           |              |          |  |  |  |  |  |
| م              | Application Search                     | Clear Submit App                                                                          |              |          |  |  |  |  |  |
| -              | Submit Application                     | Please begin searching by entering at least five characters into a search category below. |              |          |  |  |  |  |  |
| -              | Current Rates                          | Search by Name:                                                                           | ABC Customer | Search   |  |  |  |  |  |
| Leas           | se Transaction Center                  | Search by DBA Name:                                                                       |              | Search   |  |  |  |  |  |
| م م            | Active Customer Search<br>Asset Search | Search by Contract Number:                                                                |              | Search   |  |  |  |  |  |
| My A           | Account                                | Search by Customer Account Number:                                                        | 123456       | Search   |  |  |  |  |  |
| 1              | My Account                             | Search by FED ID / SSN:                                                                   |              | Search   |  |  |  |  |  |
| <b>143</b> - F | Dealer Metrics<br>Portfolio Report     | Search by Phone Number:                                                                   | 555-555-5555 | Search   |  |  |  |  |  |
| Cha            | nge Dealer                             | Search by End of Term Date Range:                                                         | Select       | • Search |  |  |  |  |  |
|                |                                        | Search by Current Del. Status:                                                            | Select       | • Search |  |  |  |  |  |

#### Click the Customer Name listed from your Active Customer Search Results

| Dashboard                | Active Customer Search Results |            |              |                     |                 |                |             |
|--------------------------|--------------------------------|------------|--------------|---------------------|-----------------|----------------|-------------|
| Applications             |                                |            |              | Choose # of Results | sperpage ▼      | .XLS           | PRINT       |
| Application Search       | Page 1 of 1                    |            |              |                     |                 |                |             |
| submit Application       | Customer Name                  | DBA Name 🔻 | Phone # 🔻    | FED ID/SSN 🔻        | Able to<br>View | Last<br>Dealer |             |
| 🔩 Current Rates          | ABC Customer                   |            | 555-555-5555 |                     | Yes             |                | Submit App  |
| Lease Transaction Center |                                |            |              |                     |                 |                |             |
| Active Customer Search   |                                |            |              |                     |                 |                |             |
| Asset Search             |                                |            |              |                     |                 |                |             |
| My Account               |                                |            |              |                     |                 |                |             |
| 🔹 My Account             |                                |            |              |                     |                 |                |             |
| ealer Metrics            |                                |            |              |                     |                 |                |             |
| 💼 Portfolio Report       |                                |            |              |                     |                 |                |             |
| Change Dealer            |                                |            |              |                     |                 |                |             |
|                          |                                |            |              |                     |                 |                |             |
|                          |                                |            |              |                     |                 |                | Page 1 of 1 |

How to View Invoices

## How to View Invoices (cont'd)

#### • Click the List Contracts tab in the Customer Detail to view active contracts.

| Dashboard                | Customer Detail                                        | LIST CONTRACTS 14.3 📑 PRINT                                                                          |
|--------------------------|--------------------------------------------------------|----------------------------------------------------------------------------------------------------|
| Applications             |                                                        |                                                                                                    |
| P Application Search     | Customer CR Account: 123456                            | Customer Summary Information:                                                                        |
| Submit Application       | Customer Name/Address:                                 | Number of Contracts: 1                                                                               |
| 💼 Current Rates          | ABC Customer<br>Street Address<br>City, State Zip      | Contract Balance: \$16,116.00<br>Current Invoiced: \$948.00<br>Part fund 1.20: \$0.00                |
| Lease Transaction Center | Contact Name: Joe Smith<br>Contact Phone: 555-555-5555 | Past Due 01-90: \$0.00<br>Past Due 61-90: \$0.00                                                     |
| Active Customer Search   | Last Contact:<br>Fax:<br>Email: joe@abcompany.com      | Past Due Over 90:         \$0.00           Tax:         \$0.00           Late Charger         \$0.00 |
| Asset Search             |                                                        | Miscellaneous: \$168.59<br>Total Amount Due: \$1,116.59                                              |
| My Account               |                                                        | Total Amount Past Due: \$0.00                                                                        |
| My Account               |                                                        |                                                                                                    |
| 💼 Dealer Metrics         |                                                        |                                                                                                    |
| error Portfolio Report   |                                                        |                                                                                                    |
| Change Dealer            |                                                        |                                                                                                    |

#### • Click the Contract Number to enter contract detail page.

| Dashboard                | Customor                                               | Detail                 |                  |                                                       |                                 | XLS               |             |  |
|--------------------------|--------------------------------------------------------|------------------------|------------------|-------------------------------------------------------|---------------------------------|-------------------|-------------|--|
| Applications             | Customer                                               | Detail                 |                  |                                                       |                                 |                   | -           |  |
| Application Search       | Customer CR Account: 123456                            |                        |                  | Customer Summary Information:                         |                                 |                   |             |  |
| submit Application       | Customer Name/Add                                      | Customer Name/Address: |                  |                                                       | Application Detail:             |                   |             |  |
| e Current Rates          | ABC Customer<br>Street Address<br>City, State Zip      |                        |                  | Contract Balance:<br>Current Invoiced:                |                                 |                   |             |  |
| Lease Transaction Center | Contact Name: Joe Smith<br>Contact Phone: 555-555-5555 |                        |                  | Past Due 01-30:<br>Past Due 31-60:<br>Past Due 61-90: | \$0.00<br>\$0.00<br>\$0.00      |                   |             |  |
| Active Customer Search   | Fax:<br>Email: joe@abcompany.con                       | n                      |                  | Past Due Over 90:<br>Tax:                             | \$0.00<br>\$0.00                |                   |             |  |
| Asset Search             |                                                        |                        |                  | Late Charges:<br>Miscellaneous:<br>Total Amount Due   | \$0.00<br>\$168.59<br>st.116.59 |                   |             |  |
| My Account               |                                                        |                        |                  | Total Amount Pas                                      | t Due: \$0.00                   |                   |             |  |
| My Account               | Open Contracts                                         |                        |                  |                                                       |                                 | Furn on Subtotals | PRINT       |  |
| Dealer Metrics           |                                                        |                        |                  |                                                       |                                 |                   |             |  |
| 🔹 Portfolio Report       | Contract Number                                        | Contract Name: V       | Asset Cost: V    | Del. Cond: 🔻                                          | Next Due Date: 🔻                | Total Due: 🔻      | TermDt: 🔻   |  |
| Change Dealer            | 000-1234567-000                                        | ABC Company            | <u>45,884.93</u> | <u>0</u>                                              | <u>12/01/2017</u>               | <u>1.116.59</u>   | 05/01/2019  |  |
|                          |                                                        |                        |                  |                                                       |                                 |                   |             |  |
|                          |                                                        |                        |                  |                                                       |                                 |                   | Page 1 of 1 |  |

• Click the Invoices tab to view all available invoices. \*Only last 12 months available.

| Dashboard                | Contract Detail                                                                                                    | INVOICES AS | SETS BUYOUT | .XLS 📕 PRINT |
|--------------------------|----------------------------------------------------------------------------------------------------|-------------|-------------|--------------|
| Applications             | View Customer Detail page                                                                                                    |             |             | -            |
| Application Search       | Customer: ABC Customer                                                                                                    |             |             |              |
| submit Application       | Contract: 000-1234567-000                                                                                                    |             |             |              |
| errent Rates             | Contact Name: Joe Smith<br>Contact Phone: 555-555-5555<br>Fax:                                                                                    |             |             |              |
| Lease Transaction Center | Email: joe@abcompany.com                                                                                                    |             |             |              |
| Active Customer Search   | Equipment Information:                                                                                                    |             |             |              |
| P Asset Search           |                                                                                                    |             |             |              |
| My Account               | Equipment: Xerox Copier<br>Model: 3cq9203                                                                                                    |             |             |              |
| My Account               |                                                                                                    |             |             |              |
| Dealer Metrics           | Contract Information:                                                                                                    |             |             |              |
| 🔹 Portfolio Report       |                                                                                                    |             |             |              |
| Change Dealer            | Contract: 000-1234567-000<br>Lease Start Date: 03/28/2014<br>Term: 60<br>Term Date: 05/01/2019<br>Monthly Payments: \$948.00<br>Misc. Due: 168.59 |             |             |              |

## • Click View Invoice from the list of available invoices. You can use the arrows at the bottom left to browse additional invoices.

| Dashboard                | Invoi           | ce Lis      | t              |            | NVOICES        | ASSETS        | BUYOUT         | XLS        | A PRINT        |
|--------------------------|-----------------|-------------|----------------|------------|----------------|---------------|----------------|------------|----------------|
| Applications             |                 |             | •              |            |                |               |                |            |                |
| Application Search       | Custome         | r: ABC Cu   | stomer         |            |                |               |                |            | Date: 11/21/17 |
| Submit Application       | Contract        | 000-123     | 4567-000       |            |                |               |                |            |                |
| 🛃 Current Rates          | Total Ass       | et Cost: \$ | 45,884.93      |            |                |               |                |            |                |
| Lease Transaction Center | Invoic          | es 🔲 Turi   | n on Subtotals | View Co    | ontract Detail | page Vi       | ew Customer De | etail page |                |
| Active Customer Search   | Invoice # v     | Date Due V  | Service Fee    | Other      | Service        | Other Rec'd   | Total Rec'd 🔻  | Total Due  |                |
| Asset Search             |                 |             | Invoiced v     | Invoiced v | Fee Rec'd v    |               |                |            |                |
| My Account               | <u>15361857</u> | 11/01/2017  | \$168.59       | \$948.00   | \$168.59       | \$948.00      | \$1,116.59     | \$0.00     |                |
| My Account               | <u>15274919</u> | 10/01/2017  | \$168.59       | \$1,090.20 | \$168.59       | \$1,090.20    | \$1,258.79     | \$0.00     | VIEW INVOICE   |
| Dealer Metrics           | <u>15196994</u> | 09/01/2017  | \$168.59       | \$948.00   | \$168.59       | \$948.00      | \$1,116.59     | \$0.00     | VIEW INVOICE   |
| -                        | <u>15119979</u> | 08/01/2017  | \$168.59       | \$948.00   | \$168.59       | \$948.00      | \$1,116.59     | \$0.00     | VIEW INVOICE   |
| Portfolio Report         | 15043615        | 07/01/2017  | \$168.59       | \$948.00   | \$168.59       | \$948.00      | \$1,116.59     | \$0.00     | VIEW INVOICE   |
| Change Dealer            | 14966093        | 06/01/2017  | \$168.59       | \$948.00   | \$168.59       | \$948.00      | \$1,116.59     | \$0.00     | VIEW INVOICE   |
|                          | 14891176        | 05/01/2017  | \$168.59       | \$948.00   | \$168.59       | \$948.00      | \$1,116.59     | S0.00      | VIEW INVOICE   |
|                          | 14816746        | 04/01/2017  | \$150.53       | \$948.00   | \$150.53       | \$948.00      | \$1,098.53     | \$0.00     | VIEW INVOICE   |
|                          | 14740667        | 03/01/2017  | \$150.53       | \$948.00   | \$150.53       | \$948.00      | \$1,098.53     | \$0.00     |                |
|                          | 14668680        | 02/01/2017  | \$150.53       | \$981.66   | \$150.53       | \$948.00      | \$1,132.19     | \$0.00     | VIEW INVOICE   |
|                          |                 |             |                |            |                |               |                |            | $\sim$         |
|                          | Charges a       | and Payme   | ents are trac  | ked to the | first Invoice  | that the char | ge appeared    | on.        | Page 1 of 5    |

## MarlinNet User Management

MarlinNet Administrators have access to the User Accounts tab:

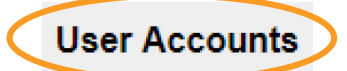

- Click the tab to access the User Setup Screen.
- Click the +New User button to setup a new user and complete the required fields highlighted in red (below) as well as any optional fields.

| User Setup                              |                            |                                                                                                    | +NEW USER                                                                                                    |  |
|-----------------------------------------|----------------------------|----------------------------------------------------------------------------------------------------|----------------------------------------------------------------------------------------------------|--|
| Existing User? Use Search to find and e | dit existing users:        |                                                                                                    |                                                                                                    |  |
| Existing User Report                    |                            |                                                                                                    |                                                                                                    |  |
| Account Information:                    |                            | Account Status: Active Active                                                                                                    |                                                                                                    |  |
| User Record ID:                         |                            | Authorization Level:                                                                                                    | Minimal                                                                                                    |  |
| User Login ID:                          |                            |                                                                                                    | Moderate<br>Admin                                                                                                    |  |
| User Dealer ID:                         | Super Test Vendor <b>T</b> | Password Manager                                                                                                    |                                                                                                    |  |
| User First Name:                        |                            | Password: Initiate/Reset                                                                                                    |                                                                                                    |  |
| User Middle Name:                       |                            |                                                                                                    | SAVE                                                                                                    |  |
| User Last Name:                         |                            | Legal Disclaimer:<br>In connection with the Service, the individual identified by th                                                                                                    | e applicable equipment dealer (the "Dealer                                                                                                    |  |
| User Address Line 1:                    |                            | Administrator") shall be responsible for creating, assigning a<br>for such equipment dealer's entire organization. The Dealer<br>certain registration information, all of which must be accurat<br>Administrator shall be responsible for maintaining the confid<br>Administrator shall be responsible for maintaining the confid<br>Administrator shall be responsible for maintaining the confid<br>Administrator shall be responsible for maintaining the confid<br>Administrator shall be responsible for maintaining the confid<br>Administrator shall be responsible for maintaining the confid<br>Administrator shall be responsible for maintaining the confid<br>Administrator shall be responsible for maintaining the confid<br>Administrator shall be administrator shall be administrator shall | Ind maintaining passwords and User IDs<br>Administrator shall provide Marlin with<br>e and updated as appropriate. The Dealer<br>entiality of his/her password and for all               |  |
| User Address Line 2:                    |                            | additional passwords he or she oreates in connection with the service. The Dealer Administ<br>immediately notify Mariin of any known or supported breach of security, including loss, theth<br>unauthorized disclosure of a password or User (D. The Dealer Administrator is responsible f<br>usage or activity in connection with the Dealer Administrator organization. In the event the                                                                                                    |                                                                                                    |  |
| User City:                              |                            | Administrator wishes to delete a user and substitute another<br>administrator shall notify Marin, which shall then cancel the<br>Similarly, if the Dealer Administrator wishes to add additiona<br>Administrator hereby acknowledges and agrees that he or s<br>Passwords for such users and is accountable for the actions                                                                                                    | User for the deleted user, the Dealer<br>deleted user's User ID and password.<br>I users of the service, the Dealer<br>he is responsible to create User IDs and<br>taken by those users. |  |
| User State:                             |                            | Legal Disclaimer Acceptance                                                                                                    |                                                                                                    |  |
| User Zipcode:                           |                            |                                                                                                    |                                                                                                    |  |
| User Email:                             |                            | i Agree → □                                                                                                    |                                                                                                    |  |
| User Office Phone:                      |                            |                                                                                                    |                                                                                                    |  |
| User Mobile Phone:                      |                            |                                                                                                    | *                                                                                                    |  |

• The User Login ID is created by you and cannot be altered by the user. First initial last name format is recommended for ease of use.

#### • User ID Requirements:

- Characters must all be lower case (ex: jsmith)
- No special characters or numbers

| User Login ID: |  |
|----------------|--|
|                |  |

#### MarlinNet User Management

## MarlinNet User Management (cont'd)

 The Password Manager allows Administrators to create a temporary password for a new user. The password you create will only be a temporary password for initial login. They will be prompted to change it to something they prefer once they login with the temporary password.

#### Password Requirements:

- Minimum 8 characters
- One capital letter
- One lower case letter
- One special character

| Pas | sword Manager |  |
|-----|---------------|--|
|     |               |  |

Password: Initiate/Reset

| Temporary Password suggestions |
|--------------------------------|
| Spark123!                      |
| Marlin123!                     |
| Finance123!                    |

## • Authorization Level: MarlinNet offers three authorization levels which you can assign to a user. A definition of each level is provided below:

**Minimal View –** user is able to view application details for applications they enter (not all applications). They can submit applications directly to Marlin's credit team, edit their account information and access all search tabs (can search/pinpoint applications they've entered not all applications).

| Authorization Level: | Minimal 🔻         |
|----------------------|-------------------|
|                      | Minimal           |
|                      | Moderate<br>Admin |
|                      |                   |

**Moderate View -** user is able to view ALL application activity within your organization including quarterly to date reporting. They can also submit applications directly to Marlin's credit team, edit their account information and access all search tabs (can search/pinpoint ALL applications submitted by your organization).

**Administrative View -** Admin's have full access including reporting tabs: Life to Date (LTD) and Year to Date (YTD) data, portfolio and service pass thru reports. Admin's can also access the User Account tab which would give them the ability to add new users and edit authorization levels for any user.

#### MarlinNet User Management

## MarlinNet User Management (cont'd)

#### MarlinNet Password Callouts:

- Passwords users create after initial login are not stored in Marlin's database. If a user is locked out, the Admin can reset their password to a new temporary password at which point the user can change it to something they prefer.
- If any user (minimal, moderate or Admin) fails to login to MarlinNet once within a 90-day period, their account will deactivate. An email notification will be sent to the user 5 days prior to deactivation. If the user fails to reset, their account will lock at which point they'll need to reach out to the account Admin or their Marlin representative to initiate a password reset.
- MarlinNet will require a password reset every 90 days regardless of login frequency. An email
  notification will be sent to the user 5 days prior to the 90-day mark. If the user fails to reset, their
  account will lock at which point they'll need to reach out to the account Admin or Marlin
  representative to initiate a password reset.

#### • Click the Legal Disclaimer Acceptance checkbox and lastly the "Save" button to trigger an automated email to the new user with their login credentials you setup. Nothing else is required on your part.

#### Additional Features:

- Account Status: You can activate or deactivate any user account by selecting "Active" or "Inactive." Please note that deactivating an account does not delete the account from the MarlinNet database. Please reach out to our Product Analyst to have a user account(s) completely deleted from the MarlinNet database.
- Existing User Report: Download an existing user report to see your entire MarlinNet user list.
- Existing User Search: Use the search bar at the top to search for existing users and edit their authorization level.
- Opt-In Notification: Select whether or not a User should receive notifications on Application statuses.

| Account Status: Active                                                     | Active  Active Inactive |
|----------------------------------------------------------------------------|-------------------------|
| Existing User Re                                                           | port                    |
| Existing User?<br>Use Search to find and edit existing users:              |                         |
| Receive Notification?<br>Should this User receive Application Notification | ?                       |

#### MarlinNet User Management

## How to Pinpoint Service Pass Thru's

Marlin provides its partners with the option to have service pass through billing where service or maintenance fees are billed and collected by Marlin and passed thru to the servicing partner.

Partners using this feature can now search for Service Pass Thru billings by date range and get data on historical pass thru billings for each customer.

MarlinNet will also show coverage for each pass thru payment.

- Click the "Service Pass Thru" tab on the left-hand navigation menu under the Reports category.
- 2. If you received an ACH check that you don't know about simply search by Check # or specific Date Range. If you're doing a reconciliation pass thru posting for a specific account, search by Contract # or Customer name.

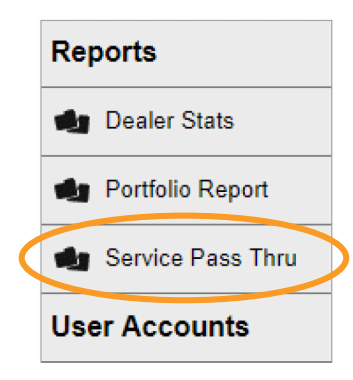

Custome Owes

> \$0.00 \$0.00

S0.00

\$0.00

\$0.00

7.67 \$0.00 7.67 \$0.00

7.67 \$0.00

7.67 \$0.00 7.67 \$0.00

#### Service Pass Thru Search

#### Service Pass Thru Results

| Customer Name DBA Name | Marlin<br>Check/ACH<br>Number<br>221065 | Marlin<br>Check/ACH<br>Date<br>09/11/2017                          | Contract<br>Number                                                                                                    | Coverage<br>Period From                                                                                                    | Coverage                                                                                                    | Dillad È                                                                                                    | Daid ¢                                                                                                    |
|------------------------|-----------------------------------------|--------------------------------------------------------------------|----------------------------------------------------------------------------------------------------|----------------------------------------------------------------------------------------------------|----------------------------------------------------------------------------------------------------|----------------------------------------------------------------------------------------------------|----------------------------------------------------------------------------------------------------|
|                        | 221065                                  | 09/11/2017                                                         |                                                                                                    |                                                                                                    | Period To                                                                                                    | Dilleu 3                                                                                                    | Pai0 \$                                                                                                    |
|                        | 000000                                  |                                                                    |                                                                                                    | 08/01/2017                                                                                                    | 09/01/2017                                                                                                    | \$43.34                                                                                                    | \$43.34                                                                                                    |
|                        | 220000                                  | 10/11/2017                                                         |                                                                                                    | 09/01/2017                                                                                                    | 10/01/2017                                                                                                    | \$43.34                                                                                                    | \$43.34                                                                                                    |
|                        | 229765                                  | 11/15/2017                                                         |                                                                                                    | 10/01/2017                                                                                                    | 11/01/2017                                                                                                    | \$43.34                                                                                                    | \$43.34                                                                                                    |
|                        | 232428                                  | 12/08/2017                                                         |                                                                                                    | 11/01/2017                                                                                                    | 12/01/2017                                                                                                    | \$43.34                                                                                                    | \$43.34                                                                                                    |
|                        | 235917                                  | 01/09/2018                                                         |                                                                                                    | 12/01/2017                                                                                                    | 01/01/2018                                                                                                    | \$43.34                                                                                                    | \$43.34                                                                                                    |
|                        | 242710                                  | 03/09/2018                                                         |                                                                                                    | 01/01/2018                                                                                                    | 02/01/2018                                                                                                    | \$47.67                                                                                                    | \$47.67                                                                                                    |
|                        | 242710                                  | 03/09/2018                                                         |                                                                                                    | 02/01/2018                                                                                                    | 03/01/2018                                                                                                    | \$47.67                                                                                                    | \$47.67                                                                                                    |
|                        | 246234                                  | 04/09/2018                                                         |                                                                                                    | 03/01/2018                                                                                                    | 04/01/2018                                                                                                    | \$47.67                                                                                                    | \$47.67                                                                                                    |
|                        | 253235                                  | 06/08/2018                                                         |                                                                                                    | 04/01/2018                                                                                                    | 05/01/2018                                                                                                    | \$47.67                                                                                                    | \$47.67                                                                                                    |
|                        | 256525                                  | 07/10/2018                                                         |                                                                                                    | 05/01/2018                                                                                                    | 06/01/2018                                                                                                    | \$47.67                                                                                                    | \$47.67                                                                                                    |
|                        | 256525                                  | 07/10/2018                                                         |                                                                                                    | 06/01/2018                                                                                                    | 07/01/2018                                                                                                    | \$47.67                                                                                                    | \$47.67                                                                                                    |
| I                      | 263119                                  | 09/10/2018                                                         |                                                                                                    | 07/01/2018                                                                                                    | 08/01/2018                                                                                                    | \$47.67                                                                                                    | \$47.67                                                                                                    |
|                        |                                         | 242710<br>242210<br>246234<br>253235<br>256525<br>256525<br>265119 | 242/10         03/09/2018           242710         03/09/2018           246234         04/09/2018           253235         06/08/2018           256525         07/10/2018           256319         09/10/2018 | 242/10         03/09/2018           242710         03/09/2018           246234         04/09/2018           253235         06/08/2018           256525         07/10/2018           263119         09/10/2018 | 242/10         03/09/2018         01/01/2018           242710         03/09/2018         02/01/2018           246234         04/09/2018         03/01/2018           253235         06/08/2018         04/01/2018           256525         07/10/2018         05/01/2018           256525         07/10/2018         06/01/2018           263119         09/10/2018         07/01/2018 | 242/10         03/09/2018         01/01/2018         02/01/2018           242710         03/09/2018         02/01/2018         03/01/2018           246234         04/09/2018         03/01/2018         03/01/2018           253235         06/08/2018         04/01/2018         05/01/2018           256525         07/10/2018         05/01/2018         06/01/2018           256525         07/10/2018         06/01/2018         06/01/2018           263119         09/10/2018         07/01/2018         08/01/2018 | 242/10         03/09/2018         01/01/2018         02/01/2018         02/01/2018         547.67           242710         03/09/2018         02/01/2018         03/01/2018         03/01/2018         547.67           246234         04/09/2018         03/01/2018         03/01/2018         04/01/2018         547.67           253235         06/08/2018         04/01/2018         04/01/2018         55/01/2018         547.67           256525         07/10/2018         05/01/2018         05/01/2018         547.67           256525         07/10/2018         06/01/2018         06/01/2018         547.67           263119         09/10/2018         07/01/2018         08/01/2018         547.67 |

#### How to Pinpoint Service Pass Thru's

## How to Review Buyout Details & Complete Tradeup Quoting

## 1. Log in to your MarlinNet account: www.marlinnet.net

# Sign in to MarlinNet Enter your details below. Username prestimment Password prestimment SUBMIT Passextimeer

## 2. Locate your existing Marlin customer by clicking the "Customer Search" tab.

|   | Submit Application    |
|---|-----------------------|
|   | errent Rates          |
|   | Portfolio Information |
| Q | Customer Search       |

## 3. Locate the customer by using any of the search options provided:

| Customer Search                             |                   |                    | List All    |
|---------------------------------------------|-------------------|--------------------|-------------|
| Please begin searching by entering at least | t five characters | into a search cate | aorv below. |
| Search by Name:                             |                   |                    | Search      |
| Matching suggestions                        |                   |                    |             |
| Search by DBA Name:                         |                   |                    | Search      |
| Search by Contract Number:                  |                   |                    | Search      |
| Search by Customer Account Number:          |                   |                    | Search      |
| Search by FED ID / SSN:                     |                   |                    | Search      |
| Search by Phone Number:                     |                   |                    | Search      |
| Search by End of Term Date Range:           |                   | Select             | • Search    |

## 4. Click on the customer's name to pull their existing contracts.

| Customer Search Results                     | Choose # of Results per | page 🔻          | .XLS 👘         | PRINT      |
|---------------------------------------------|-------------------------|-----------------|----------------|------------|
| Page 1 of 1     Customer Name      DBA Name | Phone # TED ID/SSN T    | Able to<br>View | Last<br>Dealer |            |
|                                             |                         | Yes             |                | Submit App |
|                                             |                         | Yes             |                | Submit App |

## How to Review Buyout Details & Complete Tradeup Quoting (cont'd)

## 5. Click on "Quotes" across from the contract # to review quote details.

| Custome                                                                                       | er Detail        |             |                                                                           |                                                                                                    |              | XL S         |         | PRINT    |        |     |
|-----------------------------------------------------------------------------------------------|------------------|-------------|---------------------------------------------------------------------------|----------------------------------------------------------------------------------------------------|--------------|--------------|---------|----------|--------|-----|
| Customer CR Acc                                                                               | ount:1344606     | Cu          | ustomer Summa                                                             | y Information                                                                                                    |              |              |         |          |        |     |
| Contact Name:<br>Contact Name:<br>Contact Phone:<br>Last Contact:<br>Fax:<br>Email: LFSOffice | lddress:         |             | Nu<br>CC<br>CC<br>CC<br>Pa<br>Pa<br>Pa<br>Pa<br>Ta<br>La<br>M<br>To<br>To | umber of Contracts:<br>ontract Balance:<br>set Due 01-30:<br>set Due 01-30:<br>set Due 01-60:<br>set Due 61-90:<br>set Due 61-90:<br>set Due 61-90:<br>set Due 61-90:<br>set Due 00er 90:<br>oc<br>te Charges:<br>tel Amount Due:<br>tal Amount Due:<br>tal Amount Past Due |              |              |         |          |        |     |
| Open Contrac                                                                                  | cts              |             |                                                                           |                                                                                                    |              | Turn on Subl | otais 🚡 | PRINT    |        |     |
| Contract Number *                                                                             | Contract Name: * | Asset Cost. | Del. Cond: *                                                              | Next Due Date: *                                                                                                    | Total Due: • | TermDt v     |         |          |        |     |
| 401-1344606-003                                                                               |                  |             | 2                                                                         | 07/20/2018                                                                                                    | 0.00         | 04/20/2022   | DETAILS | INVOICES | QUOTES | 455 |
| 401-1344606-004                                                                               |                  |             | 2                                                                         | 07/20/2018                                                                                                    | 0.00         | 04/20/2022   | DETAILS | INVOICES | QUOTES | ASS |

6. Review Buyout/Tradeup details on the next page and simply click on a green button to create a Tradeup (keep) or (return) application. It's that simple!

| Buyout/Tra                                                                                                    | deup                               | INVOICES ASSETS QUOTES                                                                                         |                         |                   |  |  |  |  |  |
|----------------------------------------------------------------------------------------------------|------------------------------------|----------------------------------------------------------------------------------------------------|-------------------------|-------------------|--|--|--|--|--|
| Customer:<br>Contract:                                                                                              |                                    | ]                                                                                                    |                         |                   |  |  |  |  |  |
| Equipment: Sharp Cop<br>Remaining Payments:<br>Term: 60<br>Lease Payment: \$547.<br>Service Pass Through            | ier<br>46<br>00<br>Pavment: \$0.00 | Commencement Date: 04/20/2017<br>Purchase Option: FMV<br>Equipment Cost: \$29,728.26<br>Quote Date: 06/25/2018 |                         |                   |  |  |  |  |  |
| Total Payment: \$547.0                                                                                              | 0                                  |                                                                                                    |                         |                   |  |  |  |  |  |
|                                                                                                    | Buyout                             | Trade Up(Ke                                                                                                    | eep) Ti                 | rade Up(Return)   |  |  |  |  |  |
| Receivable Balance                                                                                                  | \$25,162.00                        | \$25,16                                                                                                    | 2.00                    | \$25,162.00       |  |  |  |  |  |
| Residual                                                                                                    | \$5,945.65                         | \$2,37                                                                                                    | 8.26                    | \$0.00            |  |  |  |  |  |
| Sales Tax                                                                                                    | \$1,866.46                         | S                                                                                                    | 0.00                    | \$0.00            |  |  |  |  |  |
| Total Buyout                                                                                                    | \$33,568.68                        | \$28,13                                                                                                    | \$28,134.83 \$25,756.57 |                   |  |  |  |  |  |
|                                                                                                    | Create Tradeup (Kee                | p) Application                                                                                                 | reate Tradeup (Re       | turn) Application |  |  |  |  |  |
| Buyout/Tradeup generated on 06/25/18 for contract number 401-1344606-003<br>Quotes are valid for 30 days .XLS PRINT |                                    |                                                                                                    |                         |                   |  |  |  |  |  |

#### How to Review Buyout Details & Complete Tradeup Quoting